# GUIDA ALLA COMPILAZIONE ON LINE DELLA DOMANDA DI AMMISSIONE ALLA PROVA FINALE

## <u>Step 1 – Inserimento titolo tesi</u>

Sportello internet studenti > Clicca su Laurea > Conseguimento titolo.

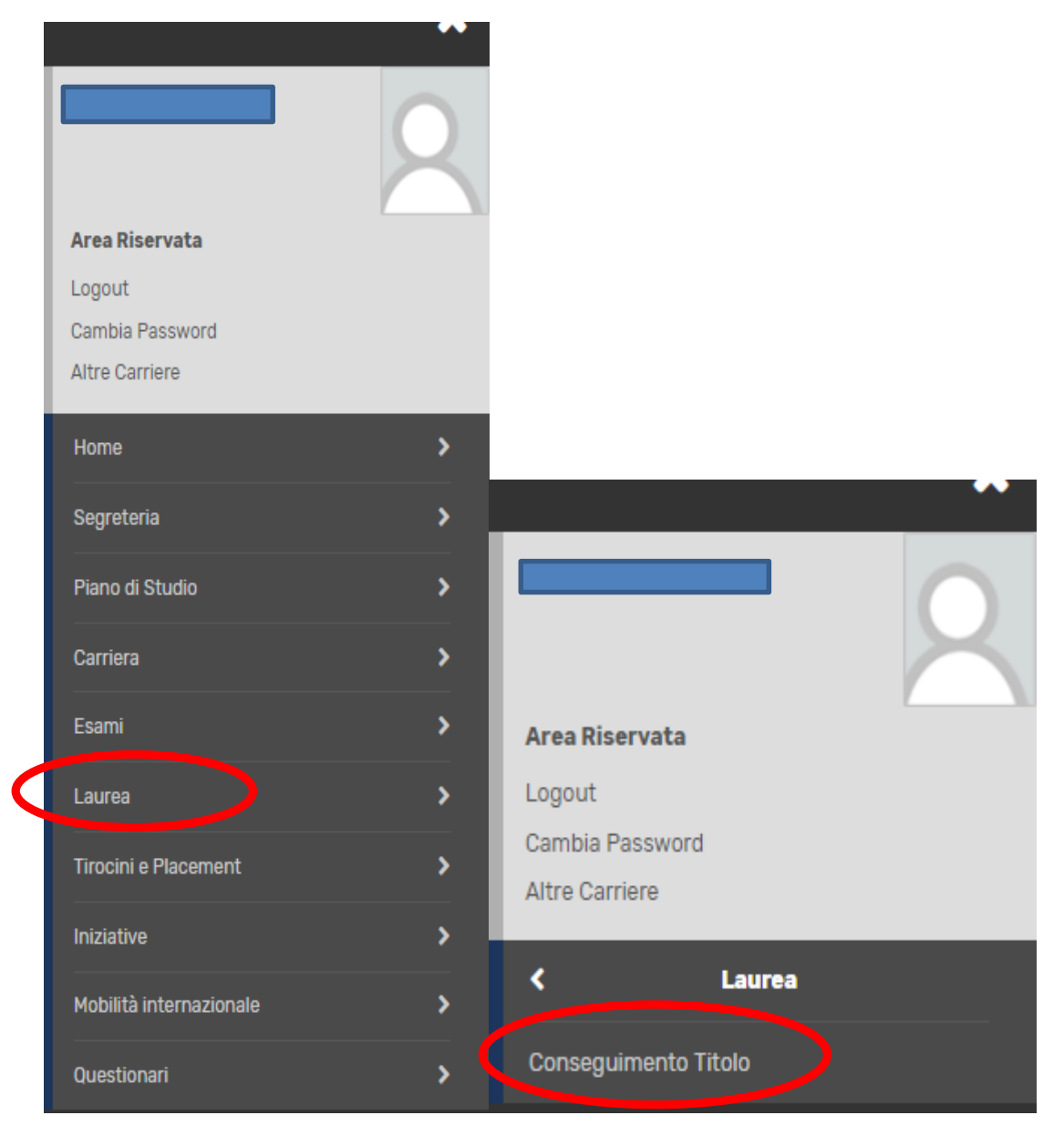

#### Clicca su "Inserimento Domanda di tesi"

| UNIVERSITÀ<br>DEGLI STUDI<br>DI BERGAMO              | ≡<br>Sportello Internet |
|------------------------------------------------------|-------------------------|
| ¥ » Conseguimento titolo                             |                         |
| Bacheca conseguimento t                              | itolo                   |
| ielezionare l'operazione da eseguire.  Studente Nome |                         |
| 0                                                    |                         |
| cognome                                              |                         |
| Matricola                                            |                         |

Inserisci il titolo della tesi sia in italiano che in inglese (campi obbligatori) ed eventualmente indica nel campo "Abstract tesi" una breve descrizione del contenuto della tesi, sia in italiano che in inglese. Clicca inoltre sul menu a tendina per fornire o meno <u>l'autorizzazione alla</u> <u>consultazione della tesi (dato obbligatorio)</u>.

Clicca poi su "Avanti".

| osito titolo te                                                                  | si                                                                                                    | 📕 Legenda           |
|----------------------------------------------------------------------------------|----------------------------------------------------------------------------------------------------|---------------------|
| re i dati relativi al titol                                                      | o della tesi sia in italiano che in inglese (campi obbligatori) ed eventualmente indicare nel campo "Abstract tesi" una breve                                                                                                    | ጵ Dato obbligatorio |
| izione del contenuto (<br>udenti iscritti ai cor<br>re B) secondo quant<br>enza. | della tesi, sia in italiano che in inglese.<br>si di studio del Dipartimento di Scienze aziendali, economiche e metodi quantitativi devono indicare il tipo di tesi (A<br>so previsto dal Regolamento tesi pubblicato nella sezione web "Prove finali e Tesi di laurea" del Dipartimento di | Check List          |
| Tipo tesi                                                                        | Non specificata                                                                                                    |                     |
|                                                                                  | Il testo può essere lungo al massimo 4000 caratteri                                                                                                    |                     |
| Titolo tesi*                                                                     |                                                                                                    |                     |
|                                                                                  | Il testo può essere lungo al massimo 4000 caratteri                                                                                                    |                     |
| itolo tesi in lingua<br>inglese*                                                 |                                                                                                    |                     |
|                                                                                  | Il testo puo essere lungo al massimo 4000 caratteri                                                                                                    |                     |
| Abstract tesi                                                                    |                                                                                                    |                     |
|                                                                                  |                                                                                                    |                     |

#### Inserisci il relatore e l'eventuale correlatore.

# Clicca su Aggiungi, poi scrivi il cognome del docente e clicca su Avanti.

| UNIVERSITÀ<br>DEGLI STUDI<br>DI BERGAMO                                                                                                    | Sportello Internet | ≡                                                                            |
|----------------------------------------------------------------------------------------------------|--------------------|------------------------------------------------------------------------------|
| A 1 2 3 B >> Elenco relatori Inserire/Verificare i relatori indicati per la tesi. Elenco dei tipi relatore da inserire per la tesi.   Tipo relatore | Azioni             | ↓       Legenda         ★       Dato obbligatorio         ▲       Check List |
| Primo relatore<br>Primo correlatore                                                                                                    | Aggiungi Aggiungi  |                                                                              |
|                                                                                                    |                    |                                                                              |
| UNIVERSITÀ<br>DEGLI STUDI<br>DI BERGAMO                                                                                                    | Sportello Internet | ≡                                                                            |
| UNIVERSITÀ<br>DEGLI STUDI<br>DI BERGAMO                                                                                                    | Sportello Internet | ➡ Legenda<br>★ Dato obbligatorio ∑Check List                                 |

| UNIVERSITÀ<br>DEGLI STUDI<br>DI BERGAMO  | Sportello Interr | ≡<br>net                 |
|------------------------------------------|------------------|--------------------------|
| <u>∭</u> ≪ 3 B 1                         |                  |                          |
| Conferma tesi                            |                  |                          |
| Verifica i dati inseriti per la tesi.    |                  |                          |
| _ Informazioni Tesi                      |                  |                          |
| Tipo della tesi                          | Non s            | pecificata               |
| Titolo della tesi                        | Titolo           | tesi prova               |
| Titolo della tesi in inglese             | Test ir          | n english                |
| Lingua della tesi                        | ITALIA           | NO                       |
| Tesi all'estero                          | No               |                          |
| Modalità di consultazione della tesi     | Sì               |                          |
| Settore scientifico disciplinare         | -                |                          |
| Elenco dei relatori associati alla tesi. |                  |                          |
| Relatore                                 | Tipo relatore    | Docente/Soggetto esterno |
| FRANCHI FRANCA                           | Primo relatore   | Docente                  |
| Indietro Completa tesi                   |                  |                          |

Clicca ora su "Completa tesi".

N.B. Per poter completare la procedura (con l'inserimento della domanda di laurea/prova finale) devi attendere che il relatore abbia approvato la tua tesi. Quando il relatore avrà proceduto con l'approvazione, riceverai una mail di avviso nella tua casella di posta istituzionale. Da quel momento potrai procedere con l'inserimento della domanda definitiva.

N.B: L'approvazione da parte del relatore sostituisce la firma sulla domanda cartacea che quindi non è più da stampare né da consegnare in Segreteria Studenti.

# <u>Step 2 – Compilazione questionario ALMALAUREA</u>

Prima di passare all'inserimento della domanda di conseguimento titolo, clicca su "Registrazione/Compilazione questionario "Almalaurea"

| UNIVERSITÀ<br>DEGLI STUDI<br>DI BERGAMO            | Sportello Interne                               | t              |
|----------------------------------------------------|-------------------------------------------------|----------------|
| 🛪 » Conseguimento titolo                           |                                                 |                |
| Bacheca conseguimento t                            | itolo                                           |                |
| Selezionare l'operazione da eseguire.              |                                                 |                |
| Studente                                           |                                                 |                |
| Nome                                               |                                                 |                |
| Cognome                                            |                                                 |                |
| Matricola                                          |                                                 |                |
| Corso di studio                                    |                                                 |                |
| Non è stata presentata la domanda di conseguimento | titolo.                                         |                |
| Inserimento domanda di conseguimento titolo Regi   | strazione/Compilazione questionario "AlmaLaurea | a"             |
| Riepilogo tesi                                     | 4                                               |                |
| Dettaglio tesi                                     | Visualizza                                      | dettaglio tesi |
| Titolo tesi                                        | Titolo tesi                                     | prova          |
|                                                    |                                                 |                |
| Elenco dei relatori associati alla tesi.           |                                                 |                |
| Relatore                                           |                                                 | Tipo relatore  |
| FRANCHI FRANCA                                     |                                                 | Primo relatore |

Si aprirà così (in un'altra scheda) il sito AlmaLaurea. Dovrai registrarti e poi compilare il questionario laureandi. ATTENZIONE: non è possibile portare a termine la domanda di ammissione alla prova finale finché non è stato compilato il questionario. Per info sulla compilazione vedi l'apposita Guida.

# <u> Step 3 – Inserimento online domanda di laurea</u>

#### Clicca su "Inserimento domanda di conseguimento titolo".

| UNIVERSIT<br>DEGLI STU                     | Sportello Interne | =<br>et                 |
|--------------------------------------------|-------------------|-------------------------|
| » Conseguimento titolo                     |                   |                         |
| Bacheca conseguime                         | nto titolo        |                         |
| elezionare l'operazione da eseguire.       |                   |                         |
| Studente                                   |                   |                         |
| Nome                                       |                   |                         |
| Cognome                                    |                   |                         |
| Matricola                                  |                   |                         |
| Corso di studio                            |                   |                         |
| on è stata presentata la domanda di conseg | uimento titolo.   |                         |
| nserimento domanda di conseguimento tito   | lo                |                         |
| Riepilogo tesi                             | -                 |                         |
|                                            |                   |                         |
| Dettaglio tesi                             | Visualizz         | <u>a dettaglio tesi</u> |
|                                            |                   | si prova                |
|                                            |                   |                         |
| lenco dei relatori associati alla tesi.    |                   |                         |
| Relatore                                   |                   | Tipo relatore           |
|                                            |                   | Primo relatore          |

#### Apponi il flag sull'appello e clicca su "Avanti"

Indietro Avanti

| UNIVERSIT                                                                                                    | Sportello In                                      | ternet   | E                                               |
|----------------------------------------------------------------------------------------------------|---------------------------------------------------|----------|-------------------------------------------------|
| A 1 2 3 4 >><br>icelta sessione e appello di la<br>cegliere la sessione e l'appello in cui si deside<br>Studente | <b>urea</b><br>ra conseguire il titolo di laurea. |          | ∓ Legenda<br>★ Dato obbligatorio<br>∭Check List |
| Nome<br>Cognome                                                                                                  |                                                   |          |                                                 |
| Matricola<br>Corso di studio                                                                                     |                                                   |          |                                                 |
| Appelli*   Appelli Appello Appello dal                                                                           | 15/04/2019 al 17/04/2019                          |          |                                                 |
| Appello                                                                                                    | Anno accademico                                   | Sessione |                                                 |
|                                                                                                    |                                                   |          |                                                 |

# Riporta in questa maschera eventuali informazioni aggiuntive. Clicca poi su "Avanti"

| erire le informazioni segu                                                                                                    | 🜟 Dato obbligatorio |  |  |  |
|----------------------------------------------------------------------------------------------------|---------------------|--|--|--|
| erire il titolo (oppure una breve descrizione) del progetto formativo relativo a stage (tirocinio)/project work, ove previsto nel piano di studio,<br>in italiano che in inglese. |                     |  |  |  |
| tudente                                                                                                    |                     |  |  |  |
| ome                                                                                                    |                     |  |  |  |
| gnome                                                                                                    |                     |  |  |  |
| atricola                                                                                                    |                     |  |  |  |
| orso di studio                                                                                                    |                     |  |  |  |
| nformazioni aggiunti                                                                                                    | ive                 |  |  |  |
| Stage                                                                                                    |                     |  |  |  |
|                                                                                                    |                     |  |  |  |
| Stage (in inglese)                                                                                                    |                     |  |  |  |
| Project work                                                                                                    |                     |  |  |  |
| P. i. J                                                                                                    |                     |  |  |  |
| Froject work (In<br>inglese)                                                                                                    |                     |  |  |  |
|                                                                                                    |                     |  |  |  |

Se hai già sostenuto tutti gli esami, apponi il flag su "Ho già sostenuto tutti gli esami" e poi clicca su "Avanti", altrimenti clicca semplicemente su "Avanti"

| Sportello Inter                                                                                                    | ≡<br>rnet                        |
|----------------------------------------------------------------------------------------------------|----------------------------------|
| <ul> <li>Solution in the second state of the second state of t</li></ul> | ∓ Legenda<br>★ Dato obbligatorio |
| Se hai sostenuto I Ho già sostenuto tutti gli esami<br>tutti gli esami<br>spunta questa<br>casella.                                                                                                    |                                  |

Inserisci nella tabella sottostante eventuali esami sostenuti ma non ancora registrati nella tua carriera, poi clicca su "Avanti"

|                                                           | UNIVERSI                                                                                                   | rà<br>Di <b>S</b> r<br>10                                              | oortello Int                           | erne          | t                          |                      |                                                 |
|-----------------------------------------------------------|----------------------------------------------------------------------------------------------------|------------------------------------------------------------------------|----------------------------------------|---------------|----------------------------|----------------------|-------------------------------------------------|
| < B<br>ami soste<br>care tutti gli es<br>ca qui per verif | <b>1 2 3 4</b><br><b>Inuti e non ancora</b><br>ami sostenuti e non ancora<br>icare se tutti i tuoi esami p | >><br>a registrati<br>a registrati in carrie<br>resenti sul libretto s | ra.<br>sono stati registrati e inserit | sci nella tab | ella sottostante gli event | uali esami mancanti. | ∓ Legenda<br>★ Dato obbligatorio<br>∭Check List |
| odice                                                     | Insegnamento                                                                                               | Crediti                                                                | Voto/Giudizio                          | Lode          | Data                       | Professore           |                                                 |
|                                                           |                                                                                                    |                                                                        |                                        |               |                            |                      |                                                 |
|                                                           |                                                                                                    |                                                                        |                                        |               | (gg/MM/уууу)               |                      |                                                 |
|                                                           |                                                                                                    |                                                                        |                                        |               |                            |                      |                                                 |
|                                                           |                                                                                                    |                                                                        |                                        |               | (gg/MM/уууу)               |                      |                                                 |
|                                                           |                                                                                                    |                                                                        |                                        |               |                            |                      |                                                 |
|                                                           |                                                                                                    |                                                                        |                                        |               | (gg/MM/уууу)               |                      |                                                 |
|                                                           |                                                                                                    |                                                                        |                                        |               |                            |                      |                                                 |
|                                                           |                                                                                                    |                                                                        |                                        |               | (gg/MM/yyyy)               |                      |                                                 |
|                                                           |                                                                                                    |                                                                        |                                        |               |                            |                      |                                                 |
|                                                           |                                                                                                    |                                                                        |                                        |               | (gg/MM/yyyy)               |                      |                                                 |
|                                                           |                                                                                                    |                                                                        |                                        |               |                            |                      |                                                 |

Fai la stessa cosa con eventuali esami ancora da sostenere, indicando la data dell'appello previsto.

Nella pagina riepilogativa, verifica i dati inseriti e poi clicca su "Completa domanda conseguimento titolo"

N.B.: La domanda va compilata online entro le scadenze indicate dal Calendario Didattico. <u>Non</u> deve essere consegnata in Segreteria Studenti. La firma del Relatore è sostituita dall'approvazione online.

Il MAV relativo al contributo rilascio diploma pari sarà disponibile nella sezione Pagamenti dello Sportello internet studenti e deve essere pagato entro la scadenza di presentazione della domanda indicata nel Calendario didattico.

#### <u>Step 4 – Caricamento pdf tesi</u>

La tesi non deve essere più consegnata in Segreteria Studenti in CD, ma va caricata nello Sportello Internet Studenti (entro la scadenza prevista dal Calendario Didattico) in formato pdf. L'operazione è possibile dopo che la Segreteria ha confermato la tua domanda di laurea.

Dal menù, clicca su Laurea e poi su Conseguimento titolo

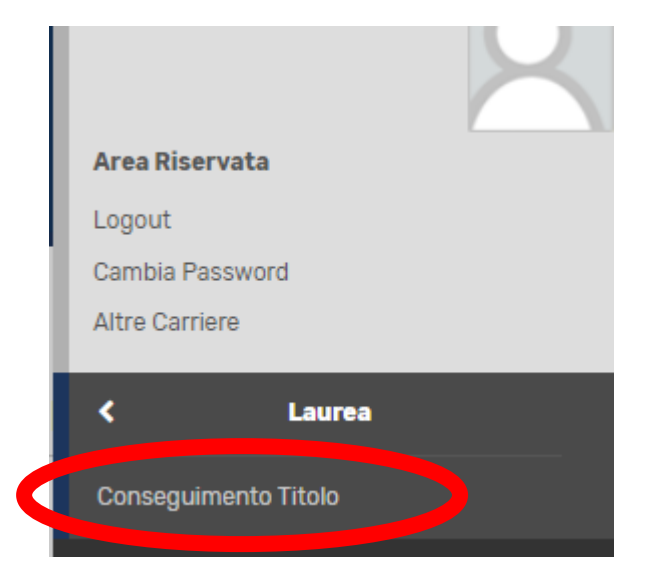

#### Successivamente clicca su Allegati tesi

| 🕫 🕫 Conseguimento títolo                 |                    |  |
|------------------------------------------|--------------------|--|
| Bacheca conseguimento titolo             |                    |  |
|                                          |                    |  |
| Studente                                 |                    |  |
| Nome                                     |                    |  |
| Cognome                                  |                    |  |
| Matricola                                |                    |  |
| Corso di studio                          |                    |  |
| Dispilers demands concerniments titals   |                    |  |
| Replice domanda consegumento dicito      |                    |  |
| Dettaglio sessione/appello               |                    |  |
| Stato domanda                            |                    |  |
|                                          |                    |  |
| Riepilogo tesi                           |                    |  |
| Dettaglio tesi                           |                    |  |
| Titolo tesi                              |                    |  |
| Allegati tegi                            |                    |  |
|                                          |                    |  |
| Elenco dei relatori associati alla tesi. |                    |  |
| Relatore                                 | Tipo relatore      |  |
| TESTAVERDE ANNA MARIA                    | Primo relatore     |  |
| MICHATTI AL FOSANDOA                     | Deines assestaters |  |

#### Poi clicca su Allegati tesi di laurea

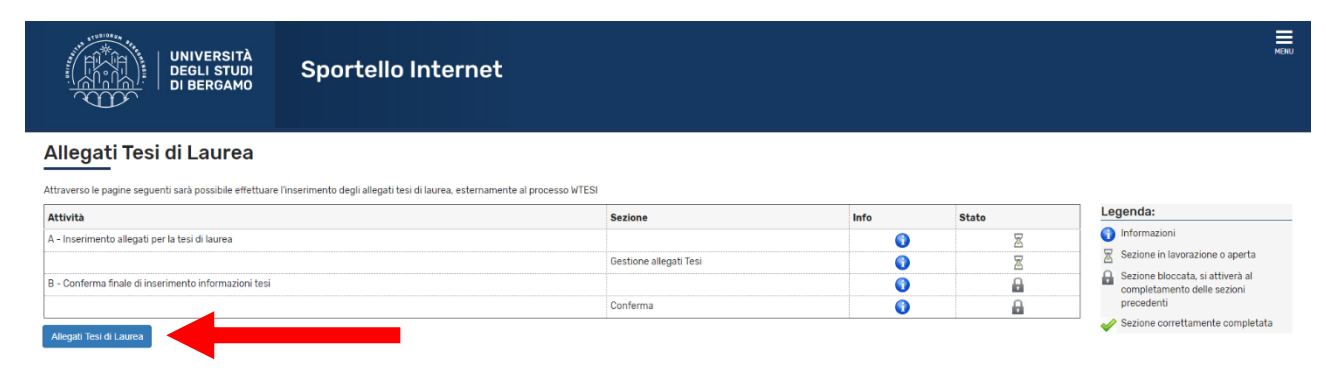

#### Poi su Aggiungi nuovo allegato

| UNIVERSITÀ<br>DEGLI STUDI<br>DI BERGAMO                   | Sportello Internet |
|-----------------------------------------------------------|--------------------|
| 🖄 A 1 B 1                                                 |                    |
| Gestione allegati tesi                                    |                    |
| Allegati inseriti<br>Non è stato inserito alcun allegato. |                    |
| Aggiungi nuovo allegato                                   |                    |

Scrivi il titolo definitivo della tesi, eventualmente una breve descrizione, e carica il file pdf cliccando su Choose file. Poi clicca su Avanti

| UNIVERSITÀ<br>DEGLI STUDI<br>DI BERGAMO                   | Sportello Internet                 |              |
|-----------------------------------------------------------|------------------------------------|--------------|
| 🔊 A 1 B 1                                                 |                                    |              |
| Dichiarazione allegato tesi                               |                                    | <b>∓</b> Leg |
| Inserire le informazioni relative all'allegato della tasi |                                    | * Dato       |
| Dichiarazione allegato te                                 |                                    | Chec         |
| Titolo:* Inserir                                          | re il titolo definitivo della tesi |              |
| Desch                                                     |                                    |              |
|                                                           |                                    |              |
|                                                           |                                    |              |
| Le este                                                   | ensioni supportate sono: pdf       |              |
| Allegato:* Choo                                           | ase File No file chosen            |              |
|                                                           |                                    |              |
| Indietro Avanti                                           |                                    |              |

Eventualmente, se necessario, si può aggiungere un altro allegato, poi, nella maschera conclusiva, clicca su Conferma allegati tesi

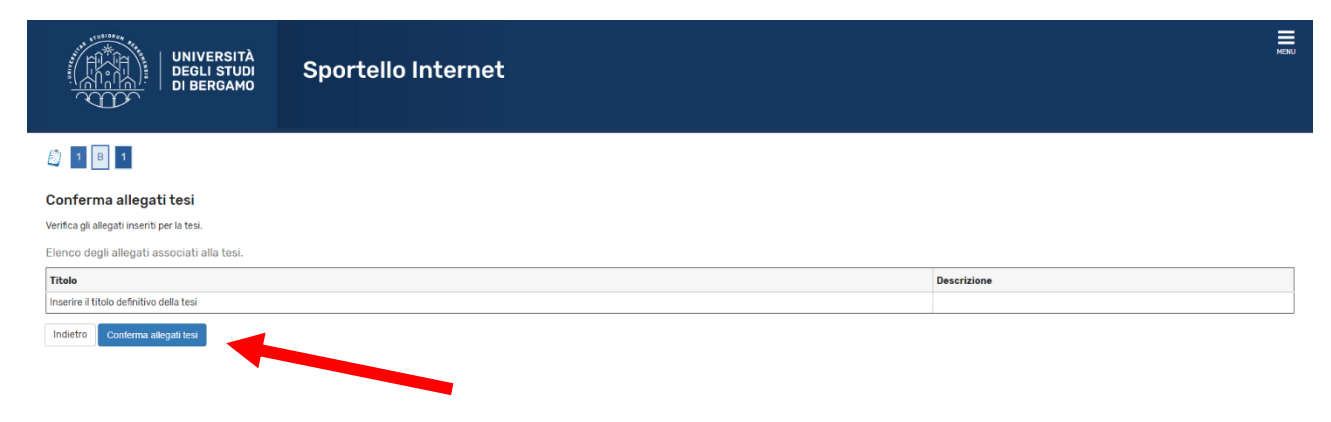